QVD files can be created in a variety of ways for example with a preceding load etc. To create a simple QVD file

A QVD file is created by the use of a "*Store*" statement in your load script. The format should be as follows; **Store** [your table name] **into** ..\**DBQVD**\[*Name of your QVD*].qvd; Note the ellipses on your Main Tab in your QlikView document load script you need to ensure that the **Relative Paths** is checked.

| Data Functions Variab | oles Settings |                 | k             |
|-----------------------|---------------|-----------------|---------------|
| Database              |               | Data from Files | ŧ             |
| OLE DB                | ▼ Connect     | Relative Paths  | Table Files   |
| Force 32 Bit          | Select        | Use FTP         | QlikView File |
|                       |               |                 | Web Files     |
| land and the          | A management  | 1 marshall      | Field Data    |

In its simplest format

| <b>TRACE</b> <<<< Building Fiscal Stats Table >>>;                               | (Note 1) |  |  |
|----------------------------------------------------------------------------------|----------|--|--|
| FYStats:                                                                         |          |  |  |
| LOAD FYStart,<br>FYEnd,<br>FYear,<br>IssuedFY,<br>IssCanxFY,<br>VouchersReplaced | (Note 3) |  |  |
| SQL SELECT *                                                                     | (Note 4) |  |  |
| FROM StatsTable;                                                                 |          |  |  |
| Store FYStats into\DBQVD\FYStats.qvd;                                            |          |  |  |
| TRACE <<<< Finished Building Fiscal Stats Table >>>>;                            | (Note 6) |  |  |
| Drop Table FYStats;                                                              |          |  |  |

- 1) The "*TRACE*" is just a text output that will display a message when reloading data for your document which is useful to let you know what part of your load script is executing.
- 2) This is the name what you want to call your Table/QVD
- 3) The "*LOAD*" statement is the fields that you want to load from your database table. Note that the final field is followed by a semi colon and not a comma.
- 4) The SQL SELECT \* FROM is a basic SQL statement where you are selecting the data from
- 5) This is the syntax of where you want to store the created QVD file
- 6) The 2<sup>nd</sup> "*TRACE*" is just a text output that will display a message when reloading data for your document which is useful to let you know what part of your load script has just finished
- 7) The "Drop Table" gets rid of the table as your data is now in a QVD in this case called "FYStats"

Hope that this helps